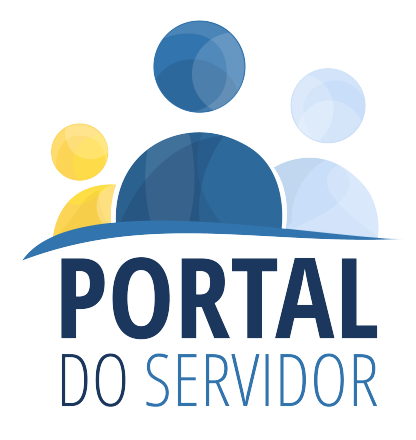

# **MANUAL DE USUÁRIO**

Versão 1.0 - Servidor

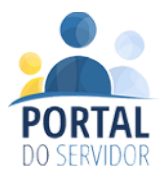

# SUMÁRIO

| 1. | Aces  | so ao Sistema              | . 4 |
|----|-------|----------------------------|-----|
|    | 1.1.  | Acesso (LOGIN)             | 5   |
|    | 1.2.  | Cadastro                   | 6   |
| 2. | Siste | ema                        |     |
|    | 2.1.  | Visão Inicial              | 10  |
|    | 2.2.  | Itens do Menu de Navegação | 11  |
|    | 2.3.  | Informações Pessoais       | 12  |
|    | 2.4.  | Geração de Contracheque    | 14  |
|    | 2.5.  | Alterar Senha              | 15  |

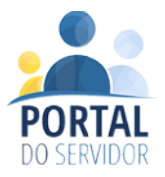

## SUMÁRIO DE IMAGENS

| Figura 1 - Escolha de Orgão4                                   |
|----------------------------------------------------------------|
| Figura 2 - Tela de Login e Cadastro5                           |
| Figura 3 - Tela de Login5                                      |
| Figura 4 - Tela de acesso ao Cadastro6                         |
| Figura 5 - Inserção de Dados Pessoais (cadastro)6              |
| Figura 6 - Alteração de Órgão - Cadastro7                      |
| Figura 7 - Dados de Cadastro8                                  |
| Figura 8 - Mensagem de erro - Dados Cadastrais inconsistentes8 |
| Figura 9 - Cadastro realizado com sucesso9                     |
| Figura 10 - E-mail de confirmação de conta10                   |
| Figura 11 - Visão Inicial do Sistema 11                        |
| Figura 12 - Gerenciamento de Informações do Servidor12         |
| Figura 13 - Configurações do Servidor 13                       |
| Figura 14 - Listagem de Cargos para geração de contracheque14  |
| Figura 15 - Filtros de contracheque14                          |
| Figura 16 - Alteração de Senha15                               |

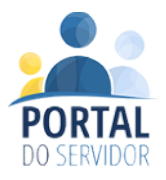

## 1. Acesso ao Sistema

Ao realizar o acesso, caso não tenha sido informado um órgão o sistema solicita a seleção do mesmo conforme figura 1. Os órgãos são listados, com a possibilidade de pesquisa.

| Instituto de Previdência de Buritis - IPREB | • |
|---------------------------------------------|---|
|                                             |   |
|                                             |   |
| Prefeitura Municipal de Abaeté              |   |
| Prefeitura Municipal de Arinos              |   |
| Prefeitura Municipal de Bom Jesus do Amparo |   |
| Prefeitura Municipal de Bonfim              |   |
| Prefeitura Municipal de Biquinhas           |   |
| Prefeitura Municipal de Brazópolis          |   |

Figura 1 - Escolha de Orgão.

Após a seleção do órgão, são disponibilizadas as opções de login e de cadastro (FIG 2).

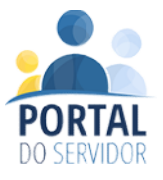

| PORTAL<br>DO SERVIDOR                    |    | Prefeitura Municipal de Abaeté<br>Acesso para servidores                    |
|------------------------------------------|----|-----------------------------------------------------------------------------|
|                                          |    |                                                                             |
| FAÇA SEU LOGIN                           |    | CADASTRE-SE                                                                 |
| Cpf:                                     |    | Faça seu cadastro para acessar as funcionalidades do portal<br>do servidor. |
| Senha:                                   | OU | CADASTRAR                                                                   |
| Entrar                                   |    |                                                                             |
| ≪ Esqueci minha senha<br>≓ Alterar Orgão |    |                                                                             |

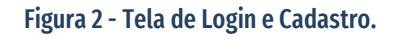

#### 1.1. Acesso (LOGIN)

Caso você esteja procurando ajuda para se cadastrar ao sistema, <u>vá até o item</u> <u>1.2</u> e siga as instruções de cadastro.

Para realizar o login, tenha em mãos seu CPF e sua senha previamente cadastrada. Agora basta preencher os campos com suas informações pessoais para acessar o sistema.

| 012 345 678-00 |  |
|----------------|--|
|                |  |
| senna:         |  |
| •••••          |  |

Figura 3 - Tela de Login.

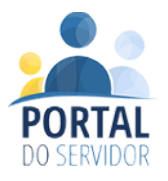

#### 1.2. Cadastro

O cadastro é realizado através de informações pessoais que são verificadas para liberação do acesso ao sistema.

Para se iniciar o cadastro, basta clicar no botão "Cadastrar" da página inicial conforme demonstra a figura 4.

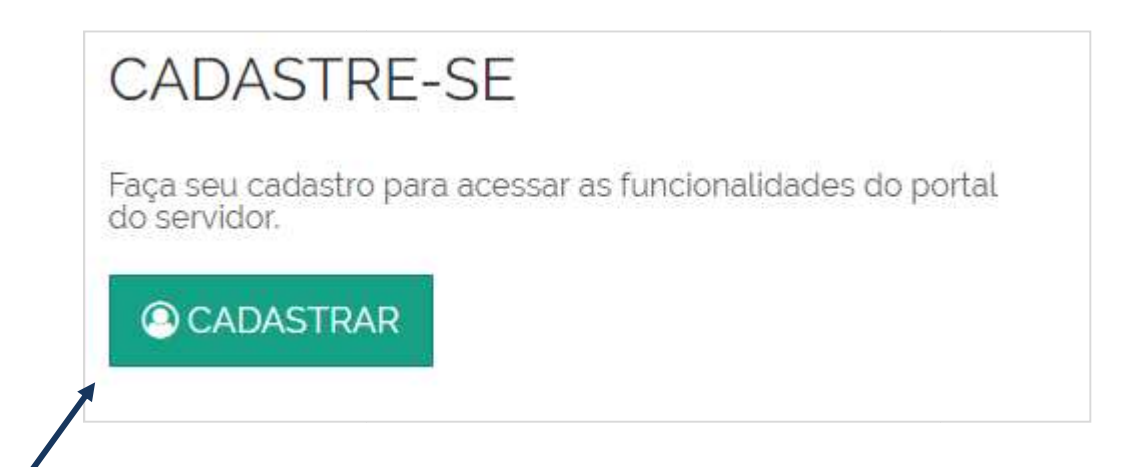

Figura 4 - Tela de acesso ao Cadastro

Será aberta a tela de cadastro, solicitando a inserção dos dados pessoais (FIG

5).

| PORTAL<br>DO SERVIDOR                            | Prefeitura Municipal de Abaeté<br>Acesso para servidores |
|--------------------------------------------------|----------------------------------------------------------|
| SOL                                              | ICITAÇÃO DE ACESSO                                       |
| Cpf:                                             | Data de Nascimento:                                      |
| Matricula:                                       | Senha:                                                   |
| E-mail:                                          |                                                          |
| <b>Orgão:</b><br>Prefeitura Municipal de Abaeté  |                                                          |
| Orgão Errado? Altere aquí.<br>🔁 Solicitar Acesso | Voltar                                                   |

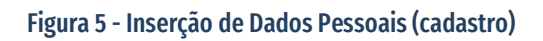

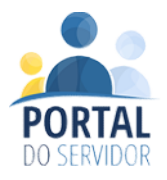

Caso seja necessário alterar o órgão selecionado, é possível realizar essa ação utilizando o link "Órgão Errado" presente na parte inferior da tela (FIG 6).

| Orgão:                         |        |
|--------------------------------|--------|
| Prefeitura Municipal de Abaeté |        |
| Orgão Errado? Altere aqui.     |        |
| Solicitar Acesso               | Voltar |

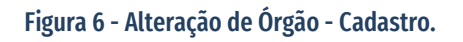

Informações necessárias no preenchimento dos campos:

- CPF: Basta informar os números do seu CPF, sem pontos ou hífen;
- DATA DE NASCIMENTO: Informe sua data de nascimento no formato "DIA/MÊS/ANO". Basta digitar os números, não é necessário digitar as barras;
- MATRÍCULA: Informe seu número de matrícula de servidor sem nenhum tipo de digito verificador e ignorando os ZEROS a esquerda. <u>ATENÇÃO</u>: Caso você possua mais de uma matrícula, escolha uma delas para realizar o cadastro. Isso não irá interferir no seu acesso ao sistema;
- SENHA: Senha de acesso que será utilizada por você para acessar o sistema;
- **E-MAIL**: É necessário informar um e-mail válido, para que o sistema possa confirmar sua conta. O endereço de e-mail também será utilizado caso você esqueça sua senha.

Após a preencher todos os campos, basta clicar no botão "Selecionar Acesso" (FIG 7).

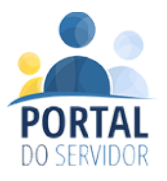

| Cpf:                                                                                         | Data de Nascimento: |               |  |
|----------------------------------------------------------------------------------------------|---------------------|---------------|--|
| 012.345.678-90                                                                               | 01/01/1975          |               |  |
| Matricula:                                                                                   | Senha:              |               |  |
| 123                                                                                          |                     | Mostrar Senha |  |
| E-mail:                                                                                      |                     |               |  |
|                                                                                              |                     |               |  |
| email@email.com.br                                                                           |                     |               |  |
| email@email.com.br<br>Orgão:                                                                 |                     |               |  |
| email@email.com.br<br>Orgão:<br>Prefeitura Municipal de Abaeté                               |                     |               |  |
| email@email.com.br<br>Orgão:<br>Prefeitura Municipal de Abaeté<br>Orgão Errado? Altere aquí. |                     |               |  |

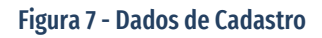

Caso alguma das informações inseridas não for encontrada no sistema, uma mensagem de alerta será exibida, e será necessário que você faça uma revisão dos dados (FIG 8).

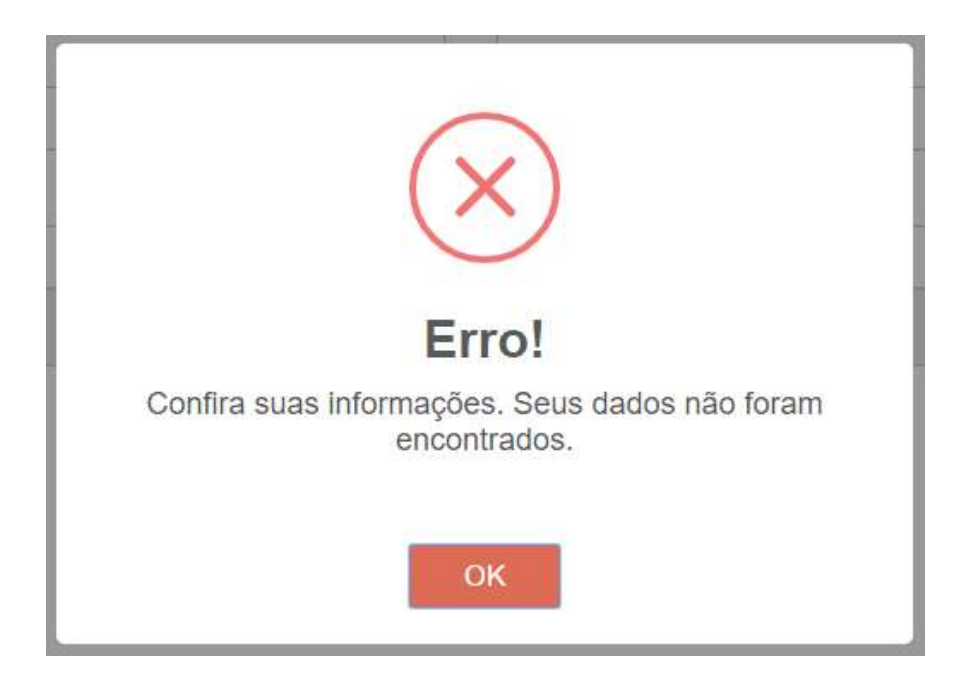

Figura 8 - Mensagem de erro - Dados Cadastrais inconsistentes

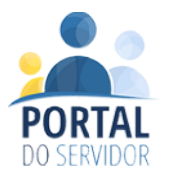

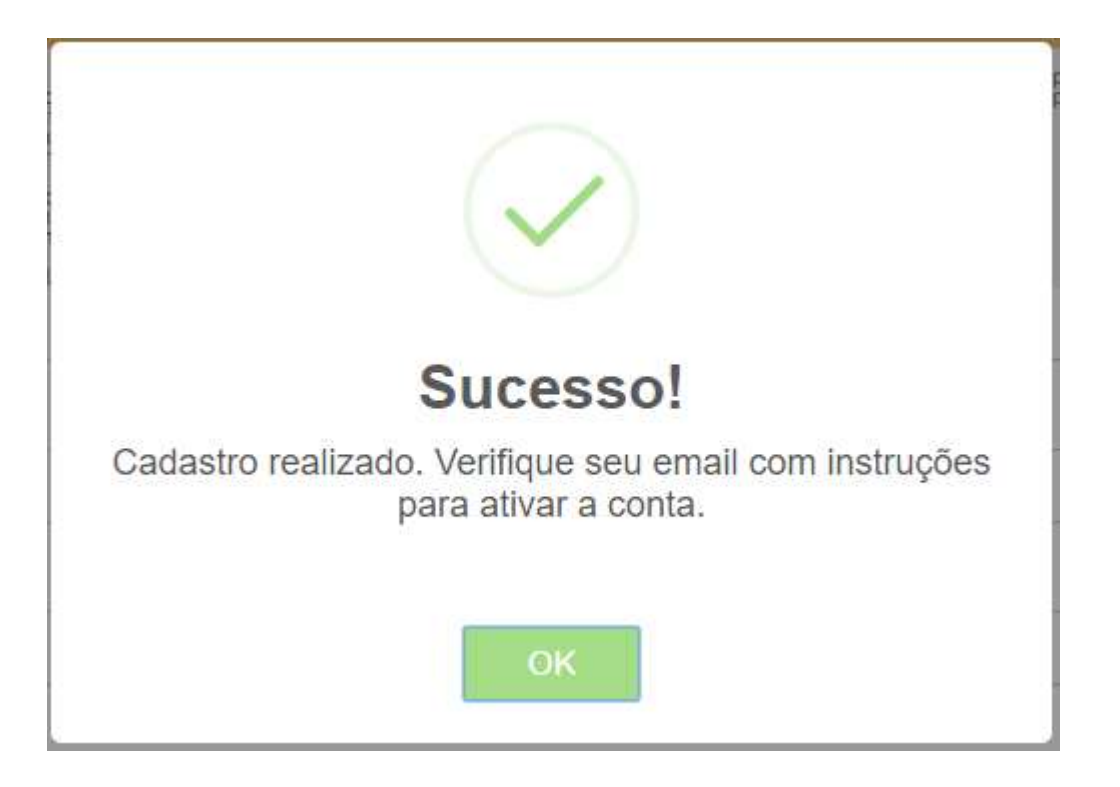

Caso o cadastro seja efetivado, será exibida uma mensagem de sucesso (FIG 9).

Figura 9 - Cadastro realizado com sucesso.

Nessa etapa do cadastro, você receberá um e-mail com um link (URL). No email será exibido um link de ativação. Basta clicar nesse link que você será redirecionado para o sistema novamente e poderá realizar o login normalmente (FIG 10).

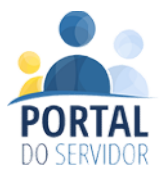

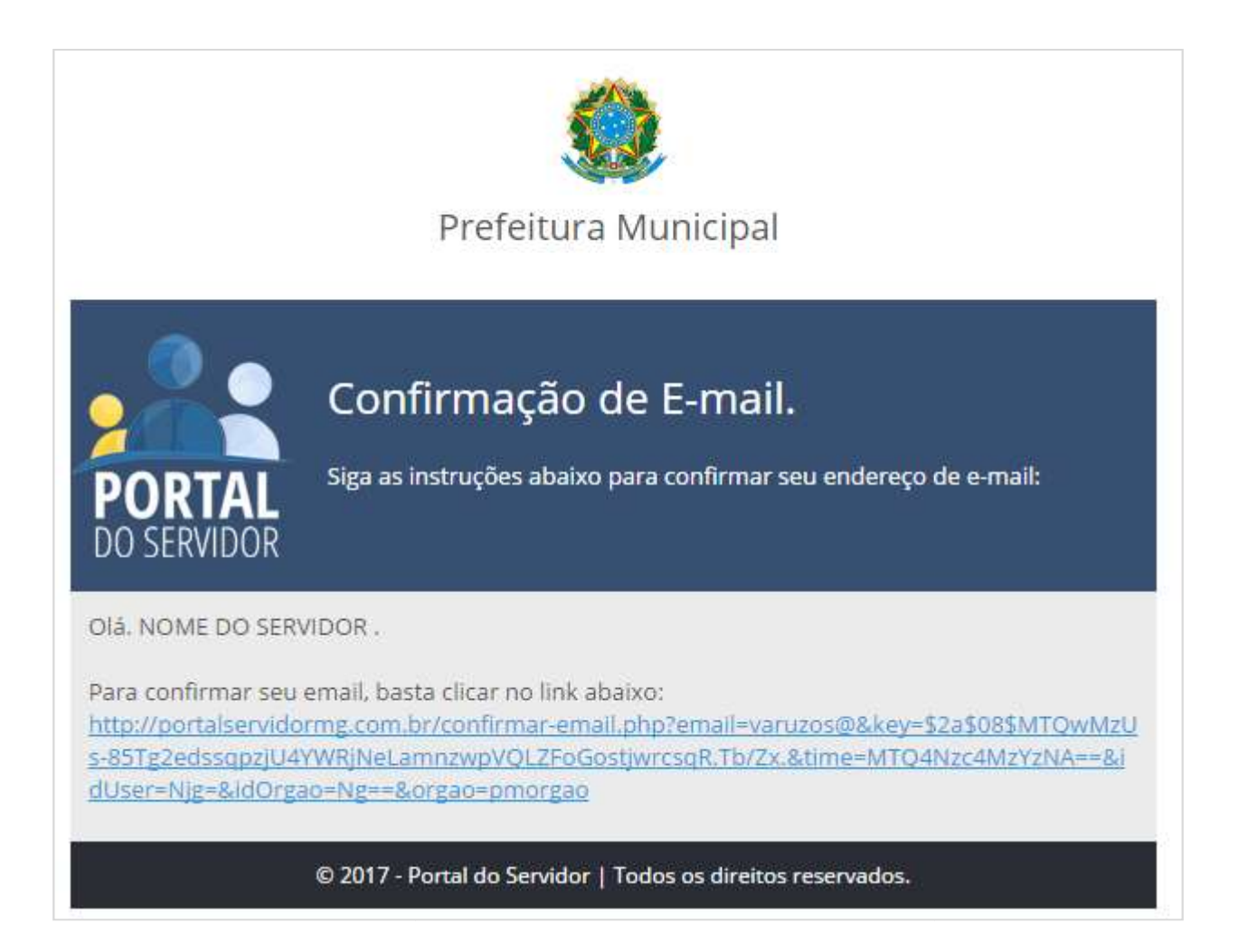

Figura 10 - E-mail de confirmação de conta.

### 2. Sistema

#### 2.1. Visão Inicial

A esquerda o menu de navegação, além do nome do usuário logado (<mark>ITEM 1</mark>). Ao acessar o sistema, será exibida a página para geração de contracheque à direita (<mark>ITEM 1</mark>). (FIG 11).

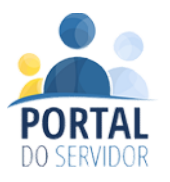

|                                                                      | ITEM 1                         |               | ITEM 2         |          |
|----------------------------------------------------------------------|--------------------------------|---------------|----------------|----------|
| Olá NOME DO SERVIDOR, bem vindo ao sistema.                          | Home                           |               |                |          |
| Servidor                                                             | SERVIDOR<br>Geração de Contrac | heque         |                |          |
| <ul> <li>Informações Pessoais</li> <li>Gerar Contracheque</li> </ul> | Escolha a matricula            | desejada:     | *              |          |
| 🔦 Alterar Senha                                                      | Matrícula                      | Data Admissão | Cargo / Função | Entidade |
| Meus Dados                                                           | 9999                           | 01/07/2017    | DIGITADOR      | SIGLA    |
| 🔁 Sair                                                               |                                |               |                |          |

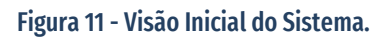

#### 2.2. Itens do Menu de Navegação

O menu de navegação do sistema deve ser utilizado para acessar as diversas funcionalidades disponíveis no portal do servidor. Abaixo são listadas as funções de cada item:

- Servidor
  - Informações Pessoais: Nesse item são exibidas as informações pessoais do servidor, como nome, CPF e endereço. Além disso, também podem ser configurados alguns parâmetros especiais que são listados no <u>item 2.3</u>;
  - Gerar Contracheque: Essa página gera efetivamente o contracheque em formato PDF. O detalhamento da geração de contracheque pode ser visualizado no <u>item 2.4</u>.
- Alterar Senha

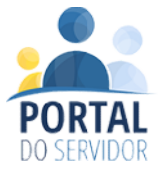

Item que disponibiliza a funcionalidade de alteração da senha. Para mais detalhes consulte o <u>item 2.5</u>.

#### • Meus Dados

Lista informações do usuário, além de disponibilizar também a alteração de senha.

• Sair

Fecha a sessão atual e sai do sistema.

#### 2.3. Informações Pessoais

Nessa tela são exibidas as principais informações pessoais do servidor (<mark>Item 1</mark>) (FIG 12). Também é possível realizar a configuração de recebimento automático do contracheque (<mark>Item 2</mark>).

| ERVIDOR<br>Idos Pessoais | ITEM 2                   |                |        |
|--------------------------|--------------------------|----------------|--------|
| Nome Completo:           | JOÃO DA SILVA            |                |        |
| CPF:                     | 012.345.678-90           |                |        |
| Data de Nascimento:      | 01/01/1971               |                |        |
| Endereço                 | RUA JUVENAL TEIXEIRA SIL | VA 1400 CENTRO |        |
| Informações Bancárias:   |                          |                |        |
| Banco:                   | Banco do Brasil S/A.     |                |        |
| Agência                  | 0000009999-9             | Conta          | 999 -9 |

Figura 12 - Gerenciamento de Informações do Servidor

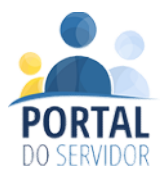

Na seção de configurações (Item 2) (FIG 12) é possível alterar o e-mail de acesso, além de possibilitar que o servidor configure o sistema para enviar automaticamente via e-mail os contracheques gerados no sistema (FIG 13).

| SERVIDOR<br>Dados Pessoais                            |                                                |                             |               |        |
|-------------------------------------------------------|------------------------------------------------|-----------------------------|---------------|--------|
| Dados Pessoais                                        | Configurações                                  | 11                          | TEM 1         |        |
| Meu E-mail:                                           |                                                |                             | +             |        |
| varuzos@evyus                                         | h.com                                          |                             |               |        |
| Quero recebe<br>Quero alterar<br>Salvar Configurações | r automáticamente os col<br>meu e-mail. ———— П | ntracheques gerado<br>TEM 3 | os no e-mail. | ITEM 2 |

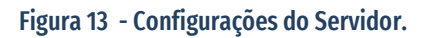

A seguir são apresentadas as funcionalidades dos itens exibidos na figura 13:

- Item 1: Exibição do e-mail cadastrado no sistema;
- Item 2: Caso seja marcado, sempre que o sistema receber novas informações dos dados financeiros será enviado o contracheque ao e-mail cadastrado, no formato PDF;
- Item 3: Basta marcar esse item para habilitar a edição no campo de email, possibilitando a alteração do mesmo caso o usuário não utilize mais o e-mail previamente cadastrado.

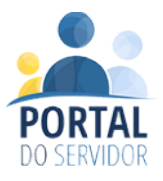

#### 2.4. Geração de Contracheque

Para gerar o contracheque, será exibida inicialmente a tela com a listagem de cargos vinculados ao seu CPF. Para selecionar o ano e mês que deseja gerar o documento, basta clicar na linha de exibição do cargo conforme demonstra a figura 14:

| SERVIDOR<br>Geração de Contracheque |               |                             |          |   |  |  |
|-------------------------------------|---------------|-----------------------------|----------|---|--|--|
| Escolha a matricula desejada:       |               |                             |          |   |  |  |
| Matricula                           | Data Admissão | Cargo / Função              | Entidade |   |  |  |
| 999                                 | 01/06/2016    | AUXILIAR DE SERVICOS GERAIS | SIGLA    | - |  |  |

Figura 14 - Listagem de Cargos para geração de contracheque.

Após escolher o cargo, será exibida uma tela para informar o ano, mês e qual tipo de folha de pagamento deve ser utilizado para gerar o contracheque (FIG 15).

|              | OS DADOS  | PARA CONTIN | UAR.         |                |  |
|--------------|-----------|-------------|--------------|----------------|--|
| Cargo: AUXII | LIAR DE S | ERVIÇOS GER | AIS - Matric | ula <b>999</b> |  |
| Ano:         |           | Mês:        |              | Tipo:          |  |
|              |           |             |              |                |  |

Figura 15 - Filtros de contracheque.

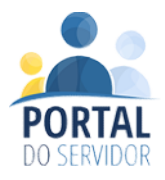

Após essa etapa será disponibilizado o contracheque para download ou impressão.

#### 2.5. Alterar Senha

Para realizar a alteração de senha basta informar a sua senha atual, e a nova senha que deseja ser utilizada para acesso ao sistema (FIG 16).

| USUÁRIO<br>Alterarar Senha |  |  |  |
|----------------------------|--|--|--|
| Senha Antiga               |  |  |  |
| Nova Senha:                |  |  |  |
| Salvar                     |  |  |  |

Figura 16 - Alteração de Senha.